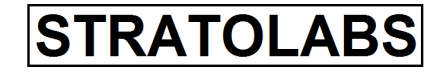

# Contents

| 1 Abstract                | 2 |
|---------------------------|---|
| 2 Menu Navigation         | 3 |
| 2.1 File                  |   |
| 2.2 Edit                  |   |
| 2.3 View                  | 5 |
| 2.4 Options               |   |
| 2.5 ?                     |   |
| 3 Application Description | 8 |
| 3.1 Start Dialog          | 8 |
| 3.2 Generate New Diary    |   |
| 3.3 Open Existant Diary   |   |
| 3.4 Edit an Entry         |   |
| 3.5 Entry Browser         |   |
| 3.6 Entry Reading         |   |
| 3.7 Statisticals          |   |
|                           |   |

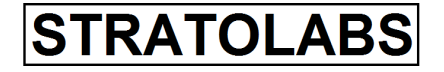

## 1 Abstrakt

Diary is an application designed to keep a diary, as it is known from traditional paper diaries out.

It is possible to specify an installation up to 200 days in books.

Each diary will be up to about 30,000 entries.

By protecting the contents of a password remain secure.

To get the outline of a diary, there is also a diary for each statistical analysis.

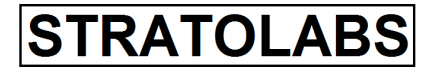

## 2 Menu Navigation

### 2.1 File

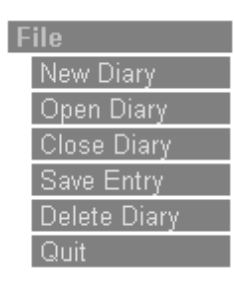

In the "File" menu to find the elementary functions of the application. With "New Diary," a new journal is created, with "Open Diary" is an existing open and newly created Tagbuch, "Close Diary" A journal is closed, the "Save Entry" is an entered entry stored in the diary, with "delete diary "is a diary completely erased. Watch this item "Declaration of Use". "Quit" the application "Diary" is finally finished.

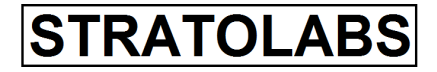

#### 2.2 Edit

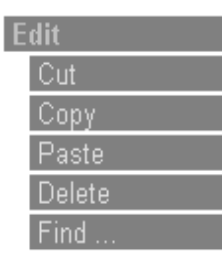

In the menu "Edit" to find the functions for text editing. With "cut" a marked text will be cut out, with "copy" a marked text will be copied to the clipboard, with "paste" the text part of the clipboard at the current cursor position is reinserted, with "Delete" is a highlighted text portion deleted. With "Find" dialog box for the search of the text.

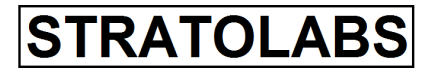

#### 2.3 View

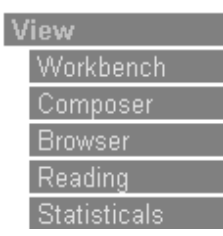

In the menu "View" to navigate through the dialogs of the application. By "Workbench" to go into a neutral and secure observer dialogue. With "Composer" You can edit a new record .. By browser you will see the previously entered in a list of the currently open diary entries. By "reading" and you can read about a "browser" move selected item and also by the number of entries. With "Statisticals" provides a brief overview of the currently open diary.

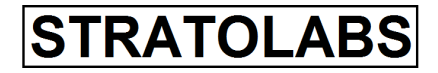

# 2.4 Options

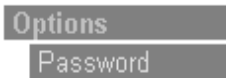

In the dialog "Password" you can set the password of a diary again.

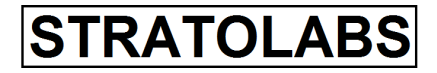

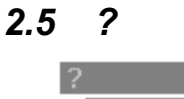

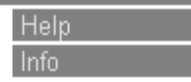

"?" Menu, there are two command peeling surfaces: With the "Help" to open the help pages, which are present in PDF format and why you need the Acrobat Reader. With the "Info" to open the Information dialog, which contains important information for the application.

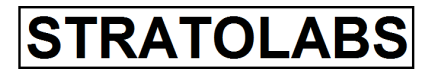

# **3** Application Description

# 3.1 Start Dialog

The opening dialog is divided into four tabs:

STRATOLABS

Application:DiaryBuild:Release 1 Version 4Date:05.08.13

| 1. Choose Your languag | е |
|------------------------|---|
|------------------------|---|

| Bitte wählen Sie Ihre Sprache                                                                                                    |
|----------------------------------------------------------------------------------------------------|
| STRATOLABS                                                                                                    |
| Diary 4<br>für Windows Betriebssysteme*                                                                                                    |
| zivilrechtlich verfolgt und kann schwere Strafe und Schadensersatz-<br>forderungen zur Folge haben.<br>Alle Rechte vorbehalten.<br>Copyright 2000-2013 |
| Language Licence Agreement Payment Info                                                                                                    |
| Please select Your language:                                                                                                    |
|                                                                                                    |
| Ok Abbrechen                                                                                                    |

In this dialog, select the language in which you want to use the application.

**STRATOLABS** 

Application:DiaryBuild:Release 1 Version 4Date:05.08.13

2. Licence Agreements Bitte wählen Sie Ihre Sprache X STRATOLABS Diary 4 für Windows Betriebssysteme\* ACHTUNG: Dieses Programm ist weltweit urheberrechtlich geschützt. Unbefugte Vervielfältigung oder unbefugter Vertrieb dieses Programms oder eines Teils davon sind strafbar. Dies wird sowohl straf- als auch zivilrechtlich verfolgt und kann schwere Strafe und Schadensersatzforderungen zur Folge haben. Alle Rechte vorbehalten. Copyright 2000-2013 Language Licence Agreement Payment Info ٠ § A. VERTRAGSGEGENSTAND Dem Kunden wird von STRATOLABS, Inhaber Christian Benz weder eine ausschließliche noch eine übertragbare Lizenz zur Nutzung dieses Lizenz-Programms (nachfolgend Software genannt) zu den Bedingungen dieses Endkunden-Lizenzvertrages gewährt. Der Lizenznehmer ist berechtigt, die Software und die dazugehörigen Unterlagen und Dokumentationen entsprechend • Ok Abbrechen

This dialog will appear with the license agreements important information that you need to read so that you can use the application.

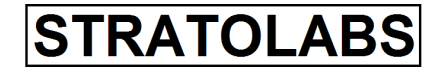

### 3. Payment

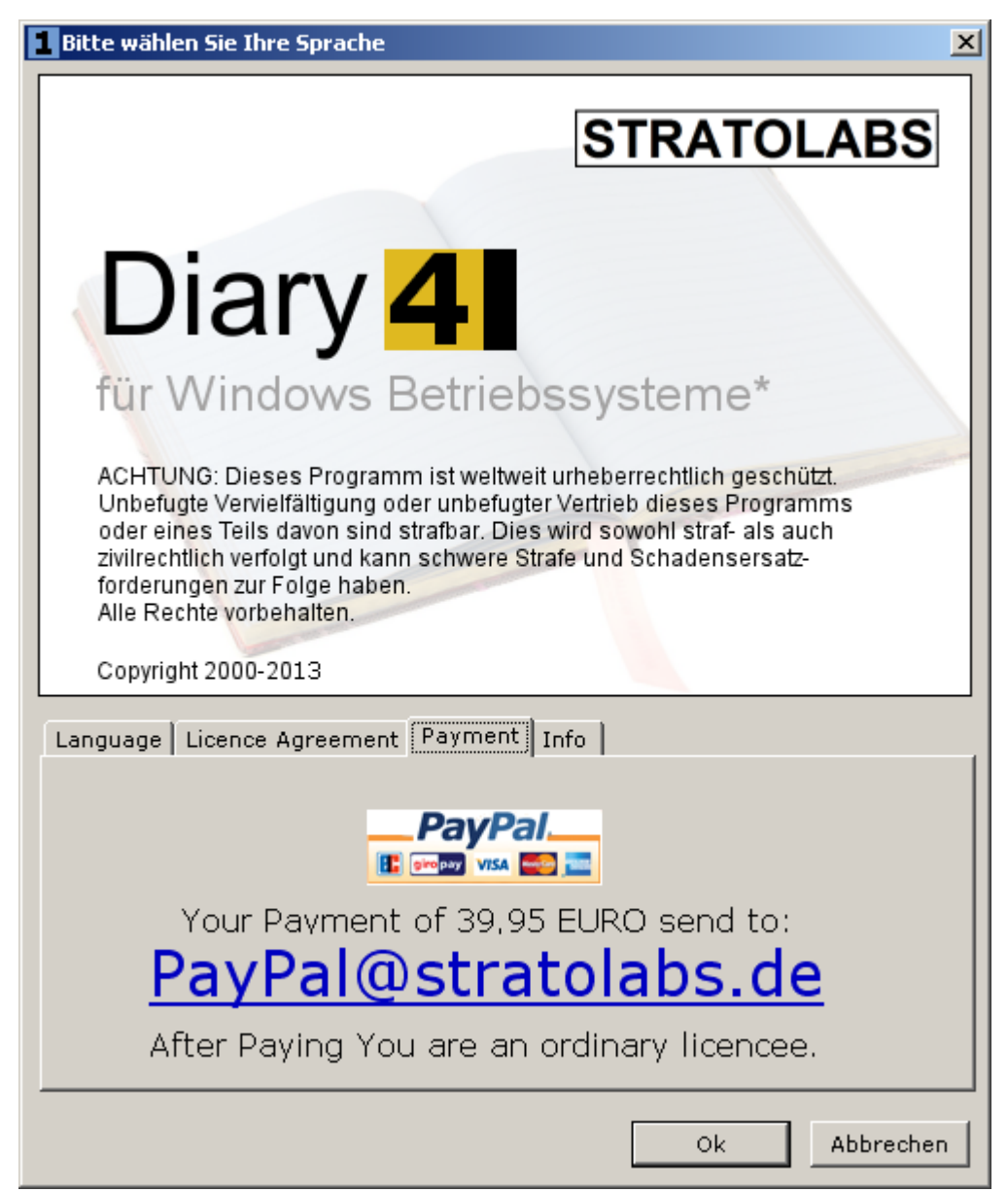

This application has a charge! You can pay securely and easily with PayPal. Pay only PayPal@stratolabs.de.

STRATOLABS

Application:DiaryBuild:Release 1 Version 4Date:05.08.13

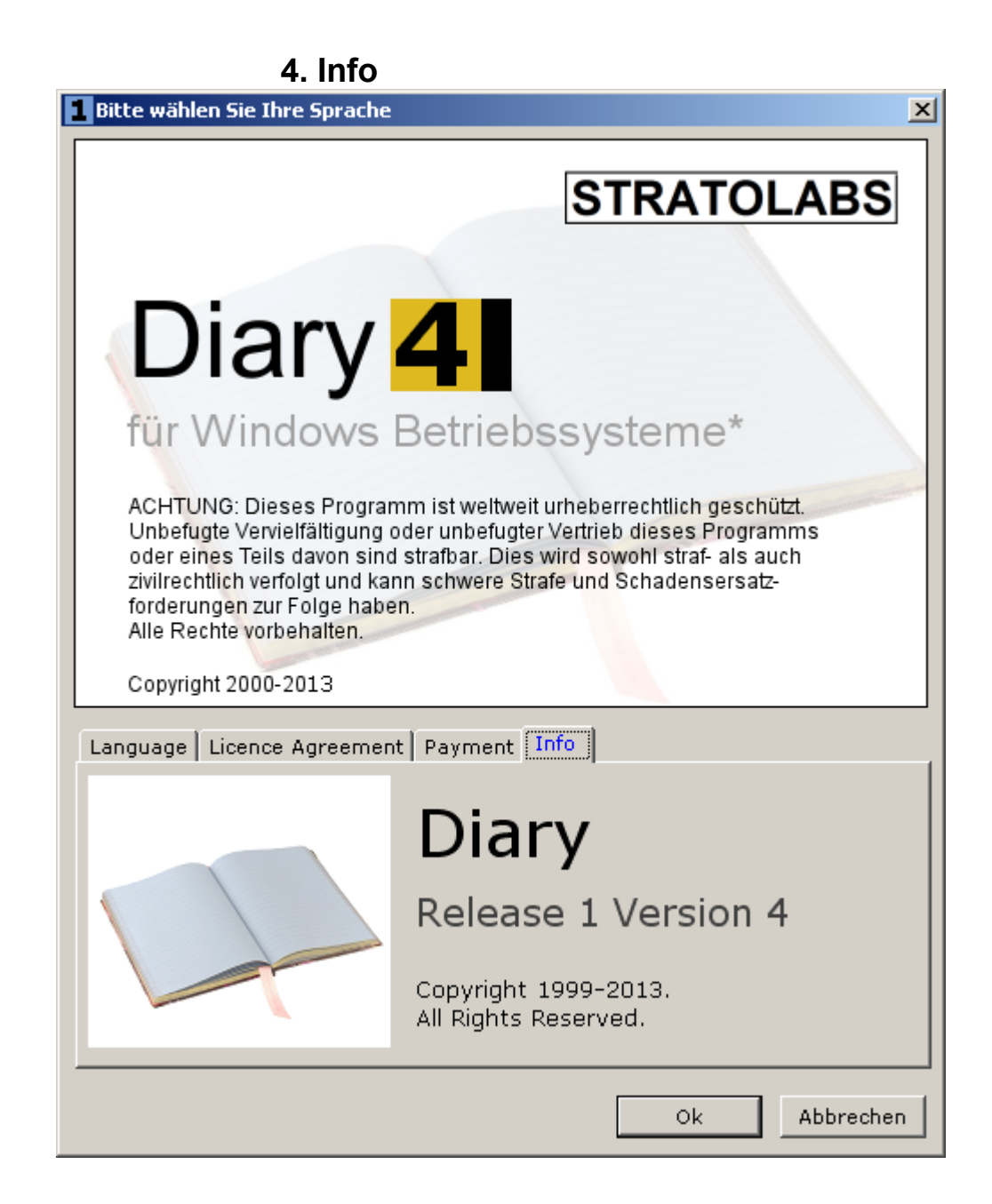

The information dialog also displays important data.

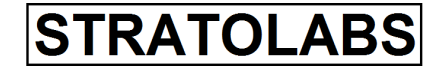

5. Command Button "START"

| Bitte wählen Sie Ihre Sprache                                                                                                    |
|----------------------------------------------------------------------------------------------------|
| STRATOLABS                                                                                                    |
| Diary 4                                                                                                    |
| ACHTUNG: Dieses Programm ist weltweit urheberrechtlich geschützt.<br>Unbefugte Vervielfältigung oder unbefugter Vertrieb dieses Programms<br>oder eines Teils davon sind strafbar. Dies wird sowohl straf- als auch<br>zivilrechtlich verfolgt und kann schwere Strafe und Schadensersatz-<br>forderungen zur Folge haben.<br>Alle Rechte vorbehalten.<br>Copyright 2000-2013 |
| Language Licence Agreement Payment Info                                                                                                    |
| Please select Your language:                                                                                                    |
|                                                                                                    |
|                                                                                                    |
|                                                                                                    |
|                                                                                                    |
| Ok Abbrechen                                                                                                    |

With the button "START" to begin with the application.

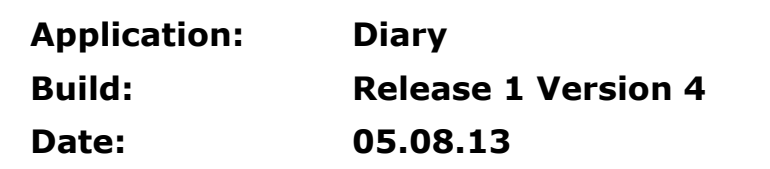

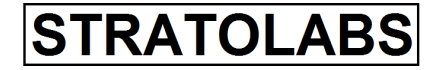

3.2 Generate New Diary

| STRATOLABS - Diary Version 4.0                                                                                                    |
|----------------------------------------------------------------------------------------------------|
| Diary Morkbench                                                                                                    |
| Diary WorkBench         Title         Open Diary         Ordet Diary         Ordet Diary         Out         Edit         Owner:         Christian Benz         Diary         Owner:         Diary         Owner:         Diary         Owner:         Diary         Owner:         Diary         Title:         My Diary         Time of Begin:         10.08.2011 14.45:05         Password         Confirm Password:         Confirm Password:         Context Diary         Info |
|                                                                                                    |

In this dialog you enter the data for a new diary and confirm your entries by clicking the "Create Diary".

| Application: | Diary               |
|--------------|---------------------|
| Build:       | Release 1 Version 4 |
| Date:        | 05.08.13            |

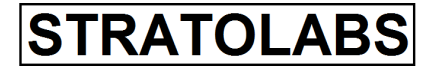

### 3.3 Open Existant Diary

| 🚺 Open Exis         | tant Diary  |                         |          |                   |   | 2            |  |  |
|---------------------|-------------|-------------------------|----------|-------------------|---|--------------|--|--|
| Open Existant Diary |             |                         |          |                   |   |              |  |  |
| Diaries:            | Number<br>1 | Owner<br>Christian Benz |          | Title<br>My Diary |   | 1/1          |  |  |
|                     | 1           |                         | ×        | Contract          | ~ | On an Diarra |  |  |
|                     |             | _                       | <u> </u> | Cancel            |   | Open Diary   |  |  |

In this dialog, select the journal you want to open and confirm your selection by clicking the "Open Diary".

| 1 En | iter Passwoi   | rd                   | × |  |  |  |
|------|----------------|----------------------|---|--|--|--|
| En   | iter Pass      | sword                |   |  |  |  |
| 0    | wner:          | Christian Benz       |   |  |  |  |
| N    | Name: My Diary |                      |   |  |  |  |
| P    | assword:       | *****                |   |  |  |  |
|      |                | 🗙 Cancel 🕶 Check it! |   |  |  |  |

Then enter the password that you have forgiven yourself for the diary and press the button "Check it!" To open the diary.

| Application: | Diary               |
|--------------|---------------------|
| Build:       | Release 1 Version 4 |
| Date:        | 05.08.13            |

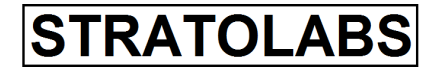

3.4 Edit an Entry

| STRATOLABS - Diary         | Version 4.0 |                     |              |                 |               | _ 🗆 ×    |
|----------------------------|-------------|---------------------|--------------|-----------------|---------------|----------|
| File Edit View Options     | Window ?    |                     |              |                 |               |          |
| Entry Compose              |             |                     |              |                 |               |          |
| File<br>New Diary          | Date/Time:  | 10.08.2011 14:53:00 |              |                 | Entry Number: | 1        |
| Open Diary<br>Close Diary  | Topic:      |                     |              |                 |               |          |
| Save Entry<br>Delete Diary | Entry:      |                     |              |                 |               | <u> </u> |
| Quit<br>Edit               |             |                     |              |                 |               |          |
| Cut<br>Copy                |             |                     |              |                 |               |          |
| Paste<br>Delete            |             |                     |              |                 |               |          |
| Find<br>View               |             |                     |              |                 |               |          |
| Workbench<br>Composer      |             |                     |              |                 |               |          |
| Browser<br>Reading         |             |                     |              |                 |               |          |
| Statisticals<br>Options    |             |                     |              |                 |               |          |
| Password<br>?              |             |                     |              |                 |               |          |
| Help<br>Info               |             |                     |              |                 |               |          |
|                            |             |                     |              |                 |               |          |
|                            |             |                     |              |                 |               |          |
|                            |             |                     |              |                 |               | <b>V</b> |
|                            | Wellness:   | healthy balance     | ed ill no    | 10              |               |          |
|                            | Love:       | in love lucky       | love sick no | 10              | 🖬 Sa          | ve Entry |
|                            |             |                     |              |                 |               |          |
| 1                          |             |                     |              | IChristian Benz | IMV Diarv     | 11.      |

In this dialog you have the opportunity to enter a new journal entry. Along with the title of the entry under "Topic", enter the long text under "Entry" field. You also have the option of physical well-being and your health to be evaluated.

To save the note, select the "Save Entry".

| Application: | Diary               |
|--------------|---------------------|
| Build:       | Release 1 Version 4 |
| Date:        | 05.08.13            |

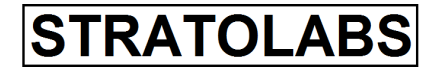

### 3.5 Entry Browser

| <b>STRATOLABS - Diary</b><br>File Edit View Options                                                                                                    | Version 4.0<br>Window | 2      |                  |       |                |                |          |    | <u>_</u> _× |
|----------------------------------------------------------------------------------------------------|-----------------------|--------|------------------|-------|----------------|----------------|----------|----|-------------|
| Entry Browser                                                                                                    |                       |        |                  |       |                |                |          |    |             |
| File                                                                                                    |                       | Number | Date/Time        | Торіс |                |                |          |    |             |
| New Diary Open Diary Close Diary Save Entry Delete Diary Guit Edit Cut Copy Paste Delete Find View Workbench Composer Browser Reading Statisticals Options Password ? Help Info | Entry:                |        | 10.08.2011 14:53 | 00    | My First Entry |                |          |    |             |
|                                                                                                    |                       |        |                  |       |                |                |          | #4 | Show Entry  |
|                                                                                                    |                       |        |                  |       |                | Christian Benz | My Diary |    |             |

In the "Entry Browser", you will see the list of entries you have made in the diary.

By double clicking the left mouse button on an entry or by selecting an entry and press the button "Show Entry" You can read the entry again.

| Application: | Diary               |
|--------------|---------------------|
| Build:       | Release 1 Version 4 |
| Date:        | 05.08.13            |

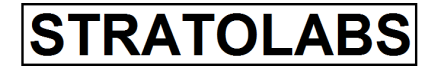

## 3.6 Entry Reading

| STRATOLABS - Diary                             | Version 4.0               |                              |                 |
|------------------------------------------------|---------------------------|------------------------------|-----------------|
| Eile Edit View Options                         | : <u>W</u> indow <u>?</u> |                              |                 |
| Entry Reading                                  |                           |                              |                 |
| File<br>New Diary                              | Date/Time:                | 10.08.2011 14:53:00 E        | Entry Number: 1 |
| Open Diary<br>Close Diary                      | Topic:                    | My First Entry               |                 |
| Save Entry<br>Delete Diary                     | Entry:                    | My First Entry               | <u> </u>        |
| Quit<br>Edit<br>Cut<br>Copy<br>Paste           |                           |                              |                 |
| Delete<br>Find<br>View<br>Workbench            |                           |                              |                 |
| Composer<br>Browser<br>Reading<br>Statisticals |                           |                              |                 |
| Options<br>Password<br>?<br>Hole               |                           |                              |                 |
| Info                                           |                           |                              |                 |
|                                                |                           |                              |                 |
|                                                |                           |                              | <b></b>         |
|                                                | Wellness:                 | healthy balanced ill none    | a 10            |
|                                                | Love:                     | in love lucky love sick none | 🖧 Workbench     |
|                                                |                           | Christian Benz My Diary      |                 |

In the dialog "entry reading" You can read an entry again. Also, you can browse using the navigation keys to scroll through the number of entries.

| Application: | Diary               |
|--------------|---------------------|
| Build:       | Release 1 Version 4 |
| Date:        | 05.08.13            |

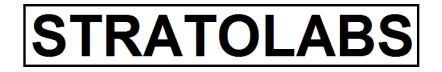

## 3.7 Statisticals

| STRATOLABS - Diary                                               | Version 4.0                                                                                |                                                   |                    |         | <u> </u> |
|------------------------------------------------------------------|--------------------------------------------------------------------------------------------|---------------------------------------------------|--------------------|---------|----------|
| File Edit View Option                                            | s <u>W</u> indow <u>?</u>                                                                  |                                                   |                    |         |          |
| Entry Statistica                                                 | lls                                                                                        |                                                   |                    |         |          |
| File                                                             | Universal Data                                                                             |                                                   |                    |         |          |
| New Diary                                                        | Number of Entries:                                                                         | 1                                                 |                    |         |          |
| Close Diary<br>Close Diary<br>Save Entry<br>Delete Diary<br>Quit | Date of Building:<br>Diary Owner:<br>Diary Title                                           | 10.08.2011 14:45:05<br>Christian Benz<br>My Diary |                    |         |          |
| Edit                                                             | Health Data                                                                                |                                                   |                    |         |          |
| Cut<br>Copy<br>Paste<br>Delete<br>Find<br>View<br>Workbench      | Numer of healthy days:<br>Number of balanced days:<br>Number of ill days:<br>none entered: | 0<br>1<br>0<br>0                                  |                    |         |          |
| Browser                                                          | Love Data                                                                                  |                                                   |                    |         |          |
| Reading<br>Statisticals<br>Password<br>?<br>Help<br>Info         | Number of lucky days:<br>Number of lucky days:<br>none entered:                            | 0<br>0                                            |                    |         |          |
|                                                                  |                                                                                            |                                                   | <br>Christian Bonz | My Dian |          |

In the dialog "Statisticals" You can view the general information for the currently open diary.